## Windows XP でワークグループ名を変更する手順

1. [スタート]-[マイコンピュータ]を右クリックし、[プロパティ]をクリックします。

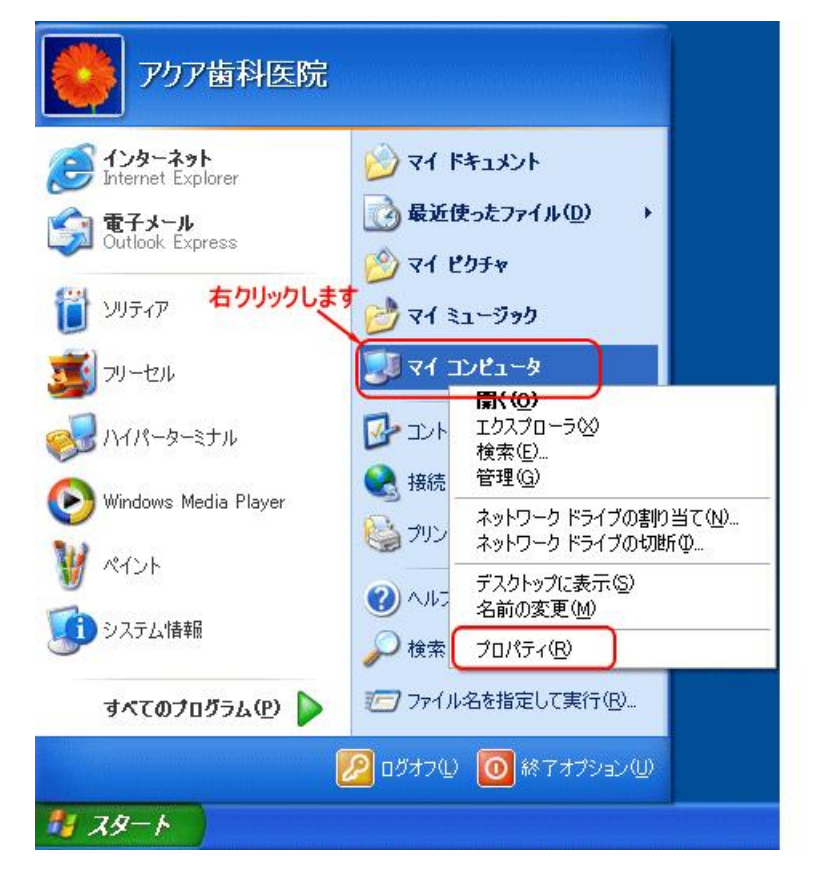

2. [システムのプロパティ]画面の[コンピュータ名]タブを開きます。[変更]ボタンをクリックします。

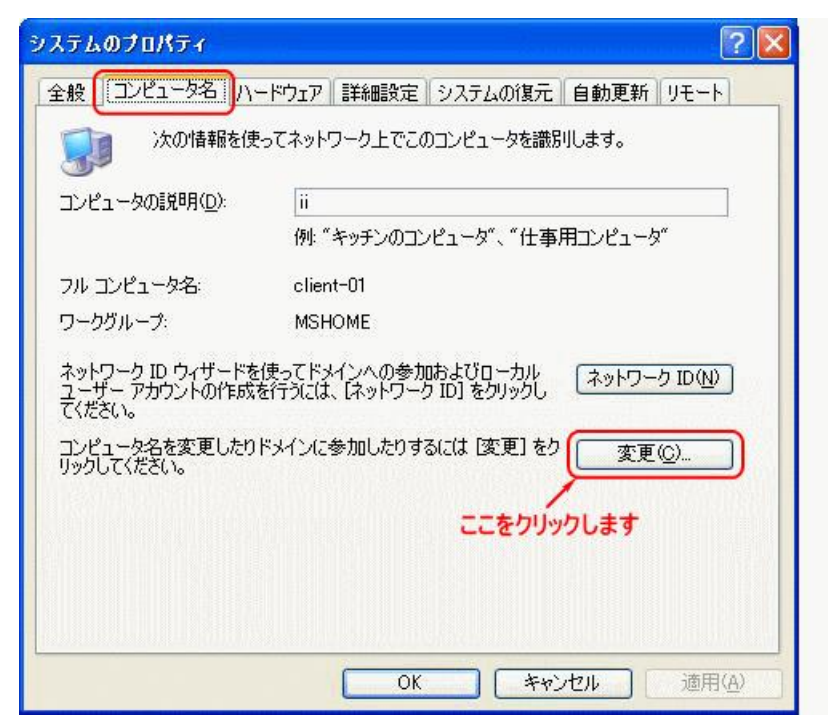

3. [ワークグループ]欄を変更し、[OK]をクリックします。

| コンピュータ名の変更                                 | ? 🛛                              |
|--------------------------------------------|----------------------------------|
| このコンピュータの名前とメンバシッ<br>リソースへのアクセスに影響する可能     | プを変更できます。変更するとネットワーク<br>能性があります。 |
| コンピュータ名(0):                                |                                  |
| client-01                                  |                                  |
| client-01.<br>次のメンバ<br>〇 ドメイン( <u>D</u> ): | ■詳細(M)                           |
|                                            |                                  |
| ●ワークグループ(W):<br>WORKGROUP                  |                                  |
|                                            | OK キャンセル                         |

4. [WORKGROUP(新しいワークグループ名)ワークグループへようこそ]という画面が表示しますの で[OK]をクリックします。

5. 変更を有効にするには、[はい]をクリックしコンピュータを再起動します。

| -בשעב | タ名の変更 🛛 🔀                    |
|-------|------------------------------|
| į     | 変更を有効にするには、コンピュータを再起動してください。 |

以上でワークグループの変更は完了です。